# Autokon voor Windows Verplaatsen van XP naar Windows 7 of Windows 8.1

Microsoft stopt per 08-04-2014 met de ondersteuning van Windows XP (geen updates meer) ons advies is om te upgraden naar Windows 7 of Windows 8.1 Ik ga in adv 3 stappenplan en plaatjes de verplaatsing uitleggen zodat dit zo soepel mogelijk gaat

# Stap 1

Maak een back-up van Autokon met beveiliging gegevens

Start Autokon op de gebruikelijke manier op.

klik op menu-item Bestand-Beveiliging gegevens-beveiliging maken.

|                                       |               |                    |              | <u> </u> |      |
|---------------------------------------|---------------|--------------------|--------------|----------|------|
|                                       |               |                    |              |          |      |
| Bestand                               | Basisdedevens | Electronische klok | Instellinden | Extra    | Heid |
| e e e e e e e e e e e e e e e e e e e |               |                    |              |          |      |

|                                                        |                 | _ |                                  |
|--------------------------------------------------------|-----------------|---|----------------------------------|
| Beveiliging bestanden.                                 |                 | Þ | Beveiliging maken 🛛 🗤 📘          |
| Wedvlucht                                              |                 | • | Beveiliging terugzetter          |
| Liefhebber gegevens tonen.<br>Wissen liefhebber.       | F5<br>Shift+Del |   | splaats                          |
| Doorsturen Gegevens (UDP)<br>Registratie bestand laden | F2              |   | pernay Kazerne /<br>eims<br>blis |
| Afsluiten                                              |                 |   | t.Job in't Goor                  |

In het volgende scherm kiest U de opslagplaats door beveiliging gegevens. Kies een plaats uit zodat U weet waar die staat. Kies bijv. een geheugenstick!!

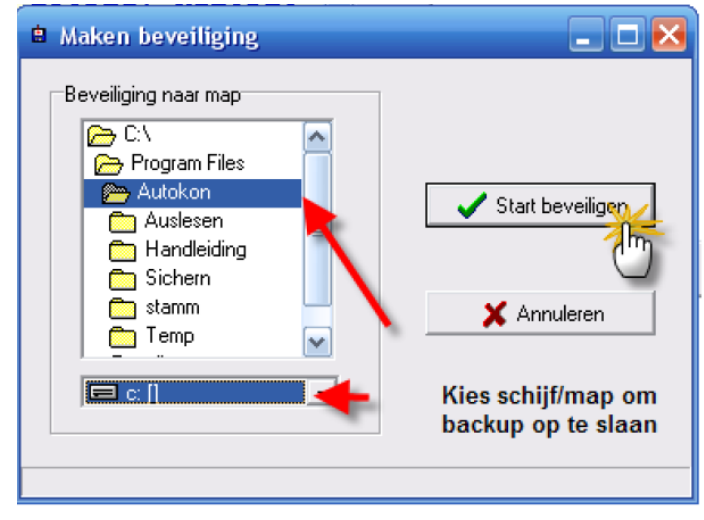

#### Klik op OK!!

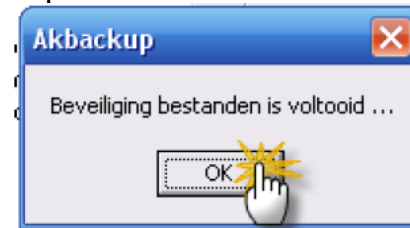

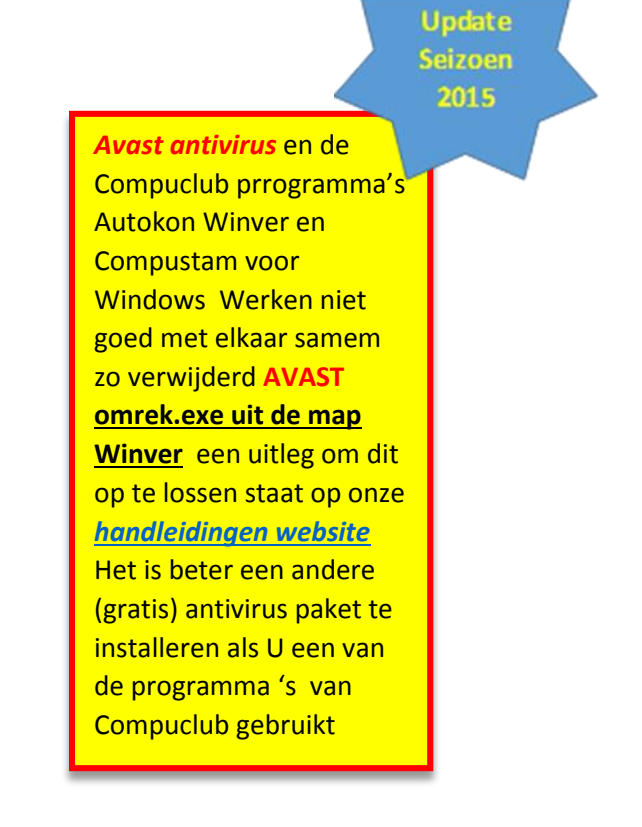

# Stap 2

Download het installatiebestand van <u>http://www.compuclub.nl/download/AKsetup.exe</u> en installeer deze op de Windows 7 of Windows 8.1 pc of laptop. Klik op bovenstaande link en u krijgt onderstaand scherm te zien ( kies voor opslaan)

| 🛃 Downloads weergeven - | Internet Expl                  | orer                                          |                  |            |
|-------------------------|--------------------------------|-----------------------------------------------|------------------|------------|
| Downloads weerge        | Downloads weergeven en beheren |                                               | Downloads zoeken | ٩          |
| Naam                    |                                | Locatie                                       | Acties           |            |
| AKsetup.exe             | 28,3 MB                        | Wilt u dit programma<br>uitvoeren of opslaan? | Uitvoeren        | Opslaan 🔻  |
|                         |                                |                                               |                  |            |
|                         |                                |                                               |                  |            |
|                         |                                |                                               |                  |            |
|                         |                                |                                               |                  |            |
|                         |                                |                                               |                  |            |
|                         |                                |                                               |                  |            |
| Opties                  |                                |                                               | Lijst wiss       | en Sluiten |

U kunt het bestand downloaden en opslaan op bijv. een geheugenstick om hem daarna (<u>Als Administrator</u>) uit (te) voeren. Als u hem gaat uitvoeren (installeren ) dan krijgt u onderstaande schermen te zien

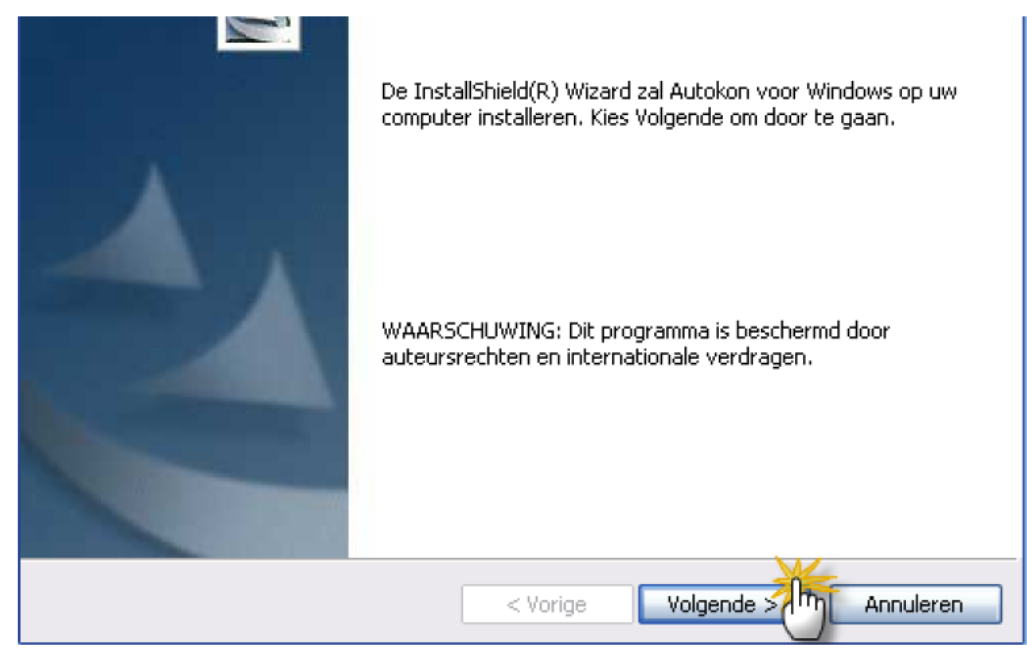

klik op 'Volgende'

| 🛃 Autokon                                                                                              | ı voor Windows - InstallShield Wizard                           | $\mathbf{\times}$ |  |  |  |
|----------------------------------------------------------------------------------------------------|-----------------------------------------------------------------|-------------------|--|--|--|
| Doelmap<br>Kies Volgende om in deze map te installeren of Wijzigen om een andere map uit<br>te kiezen. |                                                                 |                   |  |  |  |
| Þ                                                                                                    | Autokon voor Windows installeren in:<br>C:\WinAutokon\ Wijzigen |                   |  |  |  |
|                                                                                                    | Wijzig hier niets!                                              |                   |  |  |  |
| InstallShield –                                                                                        | < Vorige Voichme > Annuleren                                    |                   |  |  |  |

#### klik op 'Volgende'

| Kies Vorige als u de installatie-o | pties wilt bekijken of wijzigen. Kies Annuleren om de wizard |
|------------------------------------|--------------------------------------------------------------|
| af te sluiten.                     |                                                              |
| Huidige instellingen:              |                                                              |
| Setup-type:                        |                                                              |
| Standaard                          |                                                              |
| Doelmap:                           |                                                              |
| C:\WinAutokon\                     |                                                              |
| Gebruikersinformatie:              |                                                              |
| Naam: Compuclub                    |                                                              |
| Bedrijf: Rekenen                   |                                                              |
|                                    |                                                              |
| allShield                          |                                                              |
|                                    | < Vorige Installerer M Annuleren                             |
|                                    |                                                              |

#### Klik op 'Installeren'

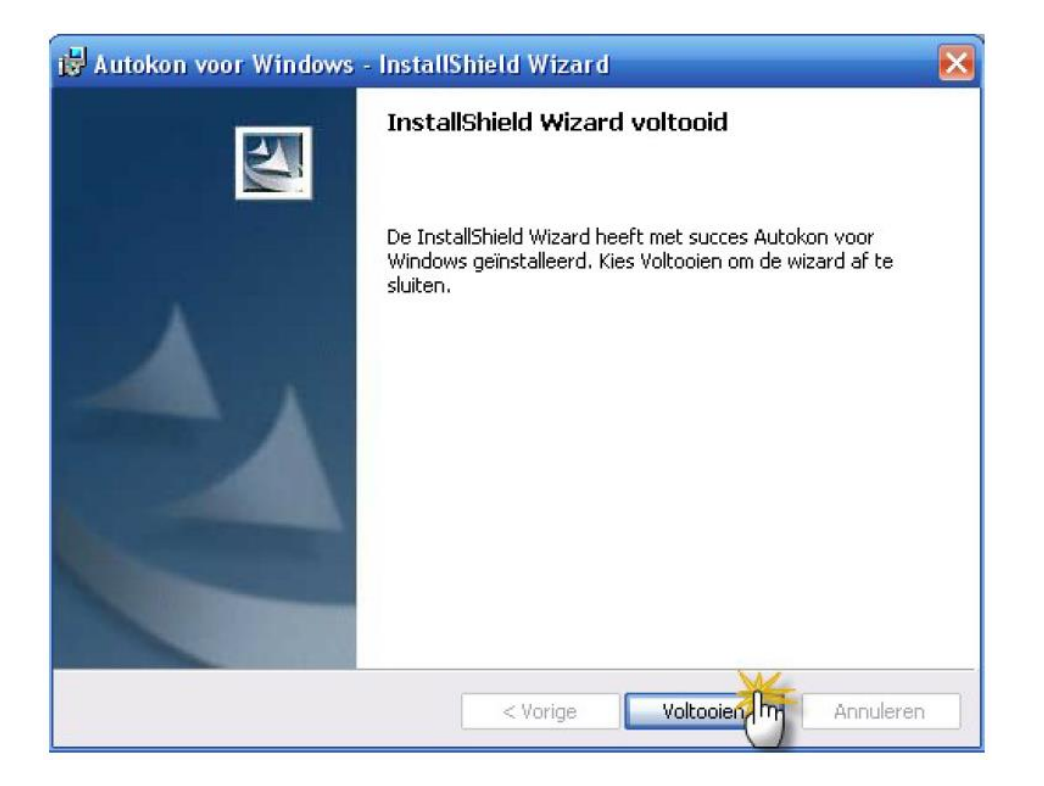

Klik op 'Voltooien'

Autokon is nu geïnstalleerd op de Windows 7 of Windows 8.1 pc in de map C:\WinAutokon

Alle toekomstige updates worden in die map geïnstalleerd.

# Nieuw in seizoen 2014

**Nieuw !!!** Vanaf **Autokon voor Windows 14.01** zit een Nieuwe functie ' Markeren duiven die niet op de hoklijst.udp

staan . Er wordt een vergelijking gemaakt tussen de duiven die in Autokon staan en de duiven die op de hoklijst.udp van desbetreffende liefhebber staan. Kijk op onze website voor meer <u>informatie</u> en uitleg over deze nieuwe functie en vraag u leden die Compustam voor Windows 6.24 of Compustam versie 7 gebruiken om hun hoklijst te exporteren zodat u deze in Uw vereniging i.s.m. Autokon voor Windows 15.01 kunt gebruiken

Hoe een hoklijst.udp maakt met Compustam 6.24 en Compustam versie 7 staat in de <u>Vernieuwde Handleiding</u> van Compustam die tevens op onze website hier vind U ook een tal <u>tips en trucs</u>

Vanaf Winver voor Windows 14.01 zit ook een nieuwe functie Vrachtbrieven Deze moet U eenmalig instellen Basisgegevens Instellingen optie vrachtbrieven aanvinken

# Stap 3

We gaan nu Autokon opstarten en de back-up terug plaatsen

U dient Autokon de eerste keer op te starten via het pictogram op Uw Bureaublad en niet via Winver,

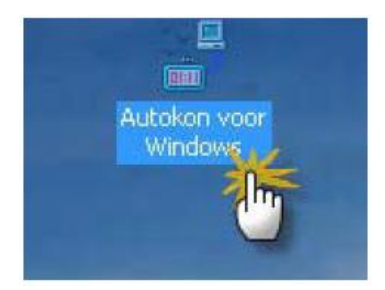

Autokon vraagt om het registratiebestand, plaats de cd met het registratiebestand in dvd speler selecteer Uw dvd speler en klik op OK. Of U gebruikt de registratie die naar U het laatste is gestuurd door Compuclub . Registraties kunt u ook aanvragen bij de Compuclub.

We gaan de gemaakte back-up terug plaatsen die U in stap 1 heeft gemaakt. Klik op Bestand-Beveiliging gegevens-beveiliging Terug zetten

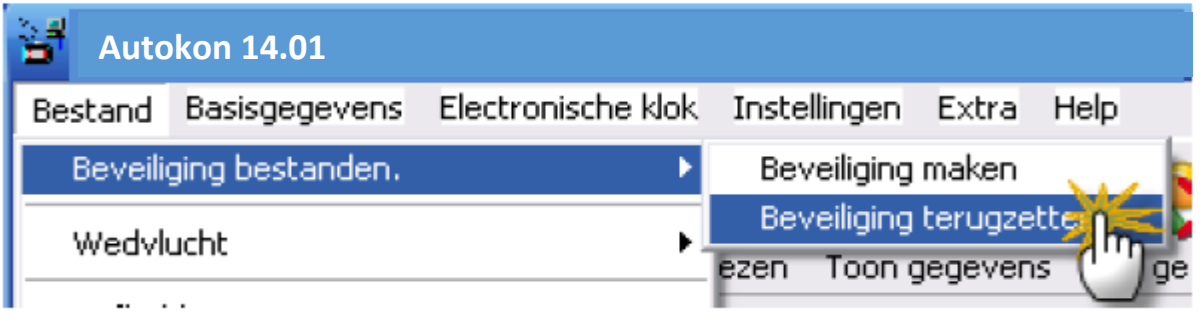

Kies de map of schijf of geheugenstick om de gemaakte back-up terug te plaatsen die u in stap 1 heeft gemaakt.

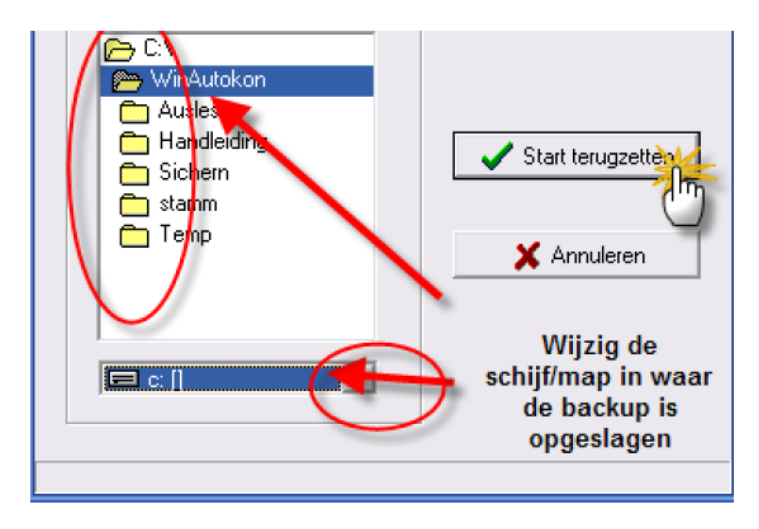

Klik op start terug zetten indien u de juiste schijf/map of geheugenstick heet aangeklikt

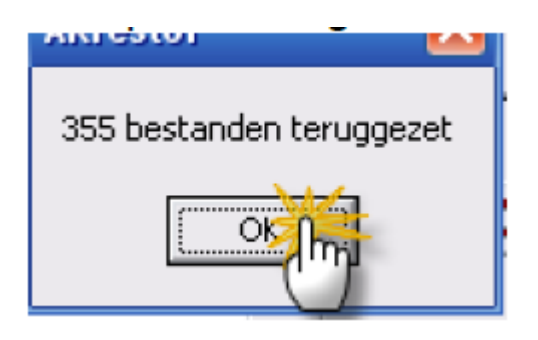

Opmerking: het Aantal teruggezette bestanden is niet gelijk voor iedereen.

Hiermee is de verplaatsing van Windows XP naar Windows 7 of Windows 8.1 voltooid

Mocht u na de installatie van Autokon voor Windows bij het invoeren de volgende mededeling krijgen '<u>class niet geregistreerd of MSSTDFMT.DLL missing</u>' klik dan <u>hier</u> om <u>VB Componends</u> eerst te downloaden en daarna <u>als administrator</u> uit te voeren. \* eerst opslaan de standaard map van Windows 7 en 8.1 is Downloads zie voorbeeld

| 🔮 Downloads weergeven - Internet Explorer |            |                                               |                   |         |
|-------------------------------------------|------------|-----------------------------------------------|-------------------|---------|
| Downloads weergev                         | ven en beł | neren                                         | Downloads zoeken  | Q       |
| Naam                                      |            | Locatie                                       | Acties            |         |
| setup_VB.exe<br>compuclub.nl              | 5,20 MB    | Wilt u dit programma<br>uitvoeren of opslaan? | Uitvoeren Opslaan | •       |
|                                           |            |                                               |                   |         |
|                                           |            |                                               |                   |         |
|                                           |            |                                               |                   |         |
|                                           |            |                                               |                   |         |
|                                           |            |                                               |                   |         |
| Opties                                    |            |                                               | Liist wissen      | Sluiten |
|                                           |            |                                               | 9                 |         |

Wilt U weten wat u allemaal kunt met Autokon voor Windows op de Handleidingen website staat de Complete handleiding

#### Indien U er toch niet onverhoopt niet uitkomt kunt U vragen stellen op info@compuclub.nlof Tel 0315-630211

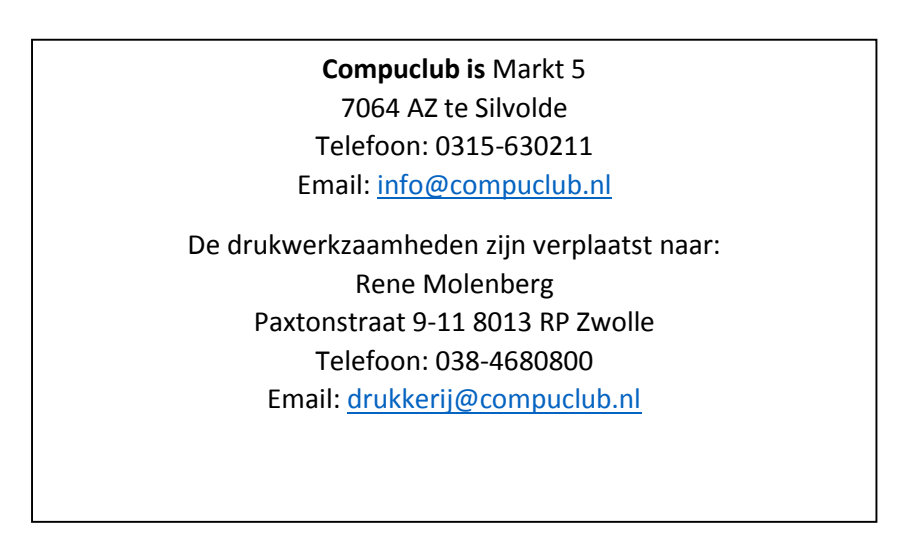